インターネットからの予約方法

まず、萩原北醫院のホームページをご覧ください。 https://hagiwarakita.com

## プラン利用中の方

※当院の診察券をお持ちでない方はインターネットからの予約はお取りできません。 ※インターネット不具合により予約が取れない場合は当院へお問い合わせください。

# ①トップページから【予防接種】に進みます。 ページ下部の予防接種【インターネット予約受付】をクリックします。 ご予約はこちらから1 インターネット予約受付 しっとしゃ Cube ②【予約をとる】を選択します。 ② 最新の情報に更新する

### ③患者番号(診察券の番号)とパスワード(誕生日)を入力します。

| ◎ ログイン                  |            |
|-------------------------|------------|
| 患者番号 と パスワード を入力してください。 | (パスワード〉    |
| 患者番号                    | 例:5月9日生まれ  |
| パスワード                   | < ⇒0509と入力 |
|                         |            |

### ④【予防接種】の予約を選択します。

> 予防接種

### ⑤【予防接種(おすすめプラン)】を選択します。

> 予防接種おすすめプラン

⑥現在利用中のプランと何回目の接種であるかが正しいかを確認し、選択します。

▶ 予防(プラン1-2)

### ⑦接種可能な日時が表示されます。その中からご希望の日時を選択します。

| 予約したい日時を選択してください。        | 2019年10月 次月 > |    |    |    |    |    | 次月 > |
|--------------------------|---------------|----|----|----|----|----|------|
|                          | 日             | 月  | 火  | zk | 木  | 金  | ±    |
| <b>)</b> 10/4(金) PM 3:20 |               |    | 1  | 2  | 3  | 4  | 5    |
|                          | 6             | 7  | 8  | 9  | 10 | 11 | 12   |
|                          | 13            | 14 | 15 | 16 | 17 | 18 | 19   |
| <b>)</b> 10/8(火) PM 3:20 | 20            | 21 | 22 | 23 | 24 | 25 | 26   |
|                          | 27            | 28 | 29 | 30 | 31 |    |      |

### ⑧選択した日時とワクチンが間違いないかを確認し、予約を確定します。

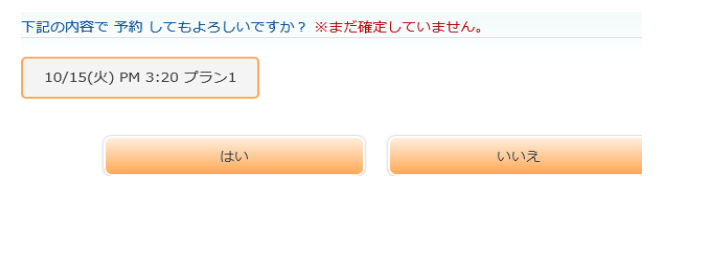

⑨予約受付が完了した画面が表示されれば終了となります。

下記の内容で受付が完了いたしました。

10/15(火) PM 3:20 予防(プラン1-2)

# 予約の変更・キャンセル方法

### 【変更】

| 予約メニュー   |  |
|----------|--|
| )予約をとる   |  |
| ) 受約変更   |  |
| )予約キャンセル |  |

(1)診察券番号とパスワード(生年月日)を入力し、ログインします。

### ②変更したい予約日時を選択します。

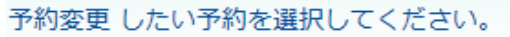

▶ 10/18(金) PM 3:20 予防(プラン1-2)

### ③変更可能な日時が表示されます。

| 予約したい日時を選択してください。               | 2019年 <b>10</b> 月 |    |    |    |    | 次月 > |    |  |
|---------------------------------|-------------------|----|----|----|----|------|----|--|
| 変更前:10/18(金) PM 3:20 予防(プラン1-2) | Β                 | 月  | 火  | 水  | 木  | 金    | ±  |  |
|                                 |                   |    | 1  | 2  | 3  | 4    | 5  |  |
|                                 | 6                 | 7  | 8  | 9  | 10 | 11   | 12 |  |
| <b>)</b> 10/18(金) PM 3:00       | 13                | 14 | 15 | 16 | 17 | 18   | 19 |  |
| <b>)</b> 10/25(金) PM 3:20       | 20                | 21 | 22 | 23 | 24 | 25   | 26 |  |
|                                 | 27                | 28 | 29 | 30 | 31 |      |    |  |

### ④変更後の日時を確認し、確定します。

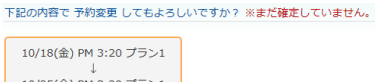

10/25(金) PM 3:20 プラン1

### ⑤変更受付が完了した画面が表示されれば終了となります。

いいえ

### 下記の内容で受付が完了いたしました。

はい

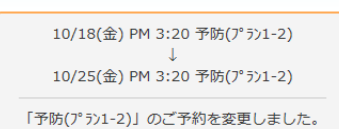

### 【キャンセル】

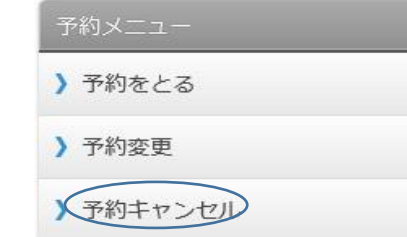

①診察券番号とパスワード(生年月日)を入力し、ログインします。

### ②キャンセルしたい予約日時を選択します。

キャンセルしたい予約を選択してください。

) 10/25(金) PM 3:20 予防(プラン1-2)

### ③キャンセルする内容を確認し、確定します。

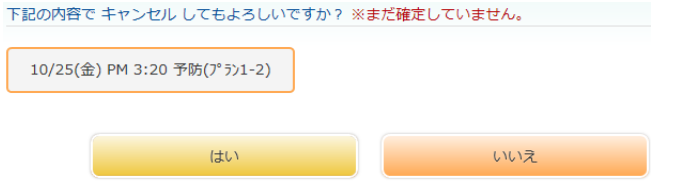

### ④キャンセル受付が完了した画面が表示されれば終了となります。

### 下記の内容で受付が完了いたしました。

### 10/25(金) PM 3:20 プラン1

### 「予防(プラン1-2)」のご予約をキャンセルしました。